## パワーポイントの師範をめざそう~いくつできたかな?

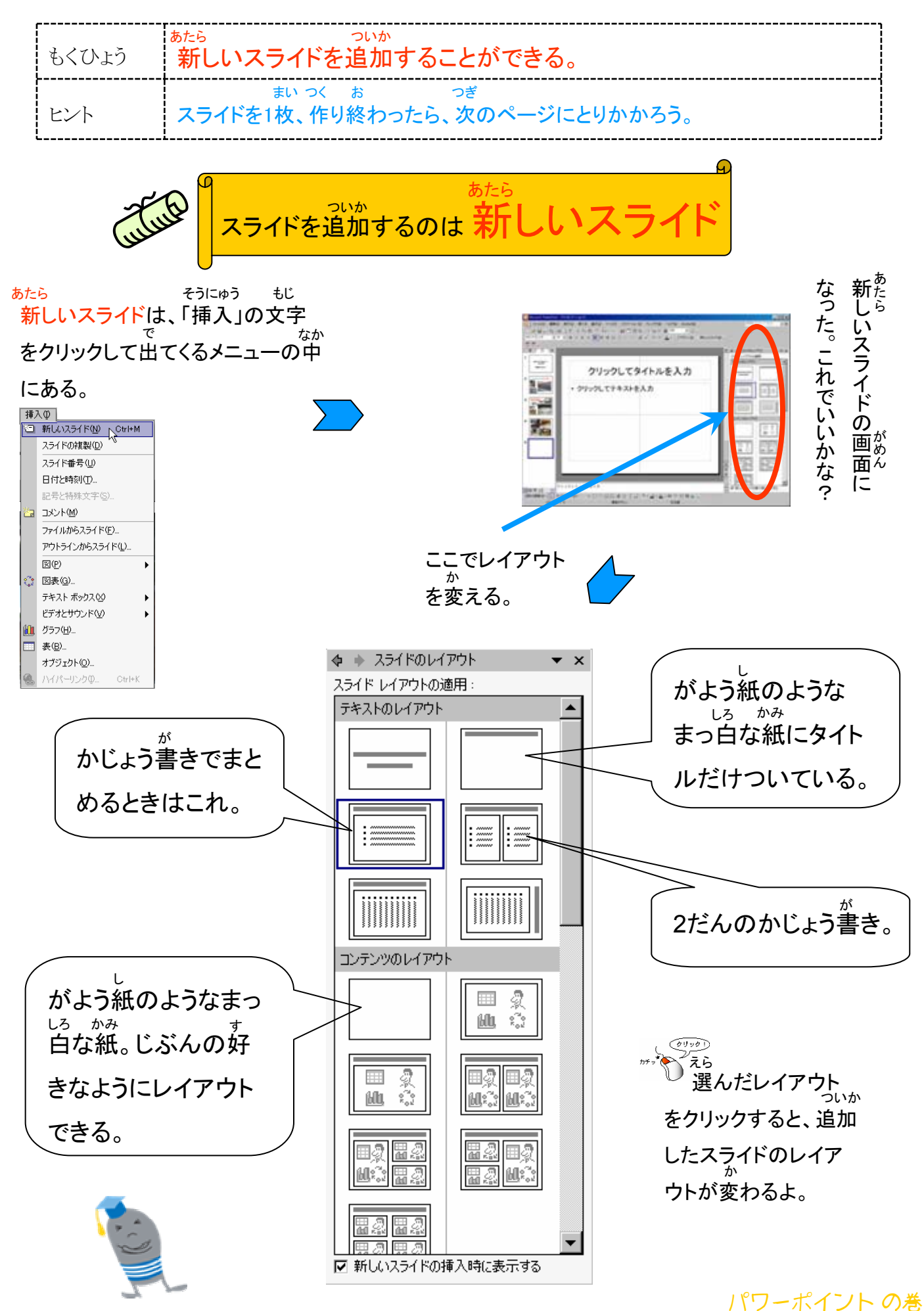